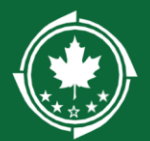

# GMS Support Toolkit for LDDs

For NBRC applicants and awardees from 2024 onward, all applications, record-keeping, and grants management and administration activities will occur within the Grants Management System (GMS).

## Contents

| Navigating Records in the GMS1            |
|-------------------------------------------|
| Standard Support Tasks2                   |
| View and Complete Pending Tasks           |
| Completed Tasks 4                         |
| Application Reviews4                      |
| Amendment Requests, Progress Reports,     |
| Reimbursements5                           |
| Additional Navigation6                    |
| Applicant/Grantee Organization's Account6 |
| Grant Record7                             |
| Award Record8                             |
| GMS Records Overview9                     |

# Navigating Records in the GMS

We strongly recommend familiarizing yourself with section 1: "Basic Navigation" of the GMS Grantee Toolkit on NBRC's <u>Resources</u> page. There is useful information describing where to look for uploaded files, correspondence, activity status, and more.

#### IMPORTANT NOTE BEFORE YOU START:

#### If assisting during the application

**phase:** ensure the applicant has sent a request for review to you within the system. NBRC's application guidance includes instructions for completing this step.

If assisting after an award has been made: ensure the grantee has sent at least one request for review to you within the system we suggest they request review of a progress report (can be done any time after their budget period has started). NBRC's GMS Grantee Toolkit has instructions for completing this step.

Initiating these requests is the mechanism that will ensure you have access to the broadest range of project and account information.

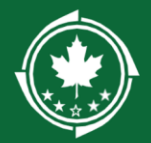

# Standard Support Tasks

From your homepage (A), you will see a menu of options to the left. (This document does not go over any of the Pre-Application menu items because LDDs do not have access to these records at this time).

## View and Complete Pending Tasks:

If a grantee or applicant has requested your review of an application, progress report, amendment request, or reimbursement request, this is where you can see a list of those requests that have not been completed.

| 📑 Tasks 🛛 🗕                                    | ▲ Pending Tasks (Assi                   | igned To Me)           |                       |                  |            |             |         |
|------------------------------------------------|-----------------------------------------|------------------------|-----------------------|------------------|------------|-------------|---------|
| My Tasks –<br>Pending Tasks<br>Completed Tasks | Search 1<br>Showing 1 to 6 of 6 records | <b>Q</b> (1)           |                       |                  | 2          | 3           | h       |
| 🗖 Activities 🛛 –                               | EGMS ID                                 | Task Type              | Subject               | Created By       | Due Date   | Status      | Actions |
|                                                | PR-NBRC-0003                            | Review Recipient Pre   | Review Recipient Pre  | Mary Jackson     | 02/22/2024 | In Progress | ۲       |
| -Sabrilled Fre Applications                    | PRGT-Test-00003-011                     | Review Recipient Progr | Review Grantee LIZ PL | Zen trope        | 05/30/2024 | In Progress | ۲       |
| LDD Reviews -                                  | CR-AD-Test-08-01                        | Review Recipient Ame   | Review Recipient Ame  | Mary Jackson     | 05/31/2024 | In Progress | ۲       |
| Application Reviews                            | PR-FDTHA-05                             | Review Recipient Reim  | Review Grantee Demo   | Harry Jenkins    | 06/12/2024 | In Progress | ۲       |
| Amendment Requests                             | CR-AD-510TE-03-01                       | Review Recipient Ame   | Review Recipient Ame  | Zedd Ext         | 07/31/2024 | In Progress | ٢       |
| Progress Reports                               | PR-CAT13-00                             | Review Recipient Reim  | Review Grantee State  | Zedd Ext         | 02/28/2025 | Not Started |         |
| Reimbursements                                 |                                         |                        |                       | Total Records: 6 |            |             |         |

- 1. Under Task Type, you can see which type of record they are requesting an LDD review of
- Under the Status column, you will be able to tell what request is "In Progress" or "Not Started"
- 3. Clicking the green eye (<sup>●</sup>) or the green play button (►) under the Actions column will take you into the specific record needing review
- 4. You can view and edit any information related to that record (Image on next page)
- 5. When you're ready to complete your review:
  - a. Go to LDD Support tab
  - b. In the Local Development District Support section, click the orange pencil icon (<sup>C</sup>) under the Actions column

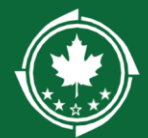

| Amendme<br>Food ar                                                                      | nt Re<br>nd Ei | <sup>quest</sup><br>nergy Appl_5/22 |                             |             |                      |                      |                 | Edit   |
|-----------------------------------------------------------------------------------------|----------------|-------------------------------------|-----------------------------|-------------|----------------------|----------------------|-----------------|--------|
| EGMS IE                                                                                 | )<br>-Test     | -08-01                              | Status<br>Submitted for LDI | D Review    | Initiated By<br>NBRC |                      |                 |        |
| C eater Sent to Grantee Submitted for LDD Review LDD Reviewed Submitted for Approval Ap |                |                                     |                             |             |                      | O<br>Approved        |                 |        |
|                                                                                         | ervie          | w 🕜 LDD Suppo                       | rt 🔊 Files                  | History     | e Collab             |                      |                 |        |
| ▲ Loo                                                                                   | al D           | evelopment District                 | Support                     |             |                      |                      |                 | 4      |
|                                                                                         | #              | Reviewer Name †                     | Organization                | Description | Due Date             | Allow Record Editing | Status          | Action |
| Ξ                                                                                       | 1              | Morgan SME                          | Bradly Education            | d           | 05/31/2024           | Yes                  | Sent for Review | Ø      |

- 6. In the pop-up window:
  - a. Select "Passed" under Rating
  - b. Include any additional comments for the grantee
  - c. Click the Save button
  - d. Click Submit Review

| 6 ation Review             | ×                                                        | Application Review                           | ×                                                                                 |
|----------------------------|----------------------------------------------------------|----------------------------------------------|-----------------------------------------------------------------------------------|
| _                          | * Required to Save A Required to Submit                  | Details                                      | Edit Submit Review                                                                |
| Details "Rating ① Passed ~ | *Comments ③<br>Reviewed and content looks good, ready to | Rating 1<br>Passed<br>Review Type 1          | Comments ①<br>Reviewed and content looks good, ready<br>to submit!<br>Reviewed by |
| Review Type (1)<br>Program |                                                          | Program<br>Review Date<br>01/15/2025 1:36 PM | Morgan SME                                                                        |
|                            | Save                                                     |                                              | Edit Submit Review                                                                |

7. If you refresh the page, the Status of the review will change from "Sent for Review" to "Submitted". The task will also be moved to your Completed Tasks section.

| ▲ Loo | Local Development District Support |                      |                  |             |             |                         |           |  |  |
|-------|------------------------------------|----------------------|------------------|-------------|-------------|-------------------------|-----------|--|--|
|       | #                                  | Reviewer †<br>Name † | Organization     | Description | Due<br>Date | Allow Record<br>Editing | Status    |  |  |
| Ð     | 1                                  | Morgan SME           | Bradly Education | d           | 05/31/2024  | Yes                     | Submitted |  |  |

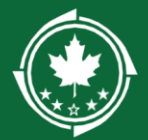

8. The grantee will then have the option of resending to you for additional review (which will generate and send a new Pending Task) or marking the LDD Review as complete and submitting

#### Completed Tasks:

**Application Reviews** 

This is where you can see all the LDD reviews that you have completed in the past.

| 📑 Tasks –                  | ▲ Completed     | Tasks (Assigned To Me)   | 0                                        |                   |           |             |
|----------------------------|-----------------|--------------------------|------------------------------------------|-------------------|-----------|-------------|
| My Tasks 🗕                 |                 |                          |                                          |                   |           |             |
| Pending Tasks              | Search          | Q                        |                                          |                   |           |             |
| Completed Tasks            | Showing 1 to 10 | of 45 records            |                                          |                   |           | Page 1 of 5 |
| Activities –               | EGMS ID         | Task Type                | Subject                                  | Completed Date    | Status    | Actions     |
| Pre-Applications –         | PR-NBRC         | Review Recipient Pre-App | Review Recipient Pre-Application for Ann | 02/13/2024, 12:13 | Completed | ۲           |
| Submitted Pre-Applications | PR-NBRC         | Review Recipient Pre-App | Review Recipient Pre-Application for Ann | 02/13/2024, 12:28 | Completed | ۲           |
| LDD Reviews -              | PR-NBRC         | Review Recipient Pre-App | Review Recipient Pre-Application for Ann | 02/14/2024, 04:03 | Completed | ۲           |
| Pre-Application Reviews    | PR-NBRC         | Review Recipient Pre-App | Review Recipient Pre-Application for Ann | 02/14/2024, 04:56 | Completed | ۲           |
| Amendment Requests         | PR-NBRC         | Review Recipient Pre-App | Review Recipient Pre-Application for Ann | 02/15/2024, 09:56 | Completed | ۲           |

1. By clicking the green eye, you can view the record that you reviewed.

| Applicatio     | ns                |                   |                        |                      |              |               |         |
|----------------|-------------------|-------------------|------------------------|----------------------|--------------|---------------|---------|
| Search         | Q                 |                   |                        |                      |              |               |         |
| Showing 1 to 5 | of 5 records      | •                 |                        |                      |              |               |         |
| EGMS ID        | Application Title | Opportunity Title | Applicant Organization | Application Due Date | Assigned To  | Status        | Actions |
| AP-NBRC-03     | 2 NBRC MANU T     | NBRC MANU T       | Casey Test Org         | 05/31/2024, 04:04 PM | Casey Haynes | LDD Reviewed  | ۲       |
| AP-NBRC-04     | 1 Application De  | Application UAT   | Casey Test Org         | 09/29/2024, 08:00 PM | Casey Haynes | Review Initia | ۲       |
| AP-NBRC-01     | 8 Application UAT | Application UAT   | Casey Test Org         | 09/29/2024, 08:00 PM | Casey Haynes | Review Initia | ۲       |
| AP-NBRC-01     | 7 NBRC_Announ     | NBRC_Announc      | Testing Org 123        | 04/12/2024, 05:00 PM | ABC XYZ      | Review Initia | ۲       |
| AP-NBRC-02     | 4 NBRC Announc    | NBRC Announc      | Casey Test Org         | 07/31/2024, 09:54 AM | Casey Haynes | Review Initia | ۲       |

In this section, you will be able to see all the applications you were asked to review. Click on green eye icon ( $^{\textcircled{}}$ ) under Actions to view the application record.

**Note:** You can sort or filter this list to view applications with the "Converted to Award" status to narrow it down to projects which were awarded funding.

1. Click the filter button at the top right of page  $(\mathbf{\Sigma})$ 

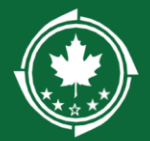

2. Fill out the filter like this and click the green + under Action:

| Column Name | Operator    | Value                | Action |
|-------------|-------------|----------------------|--------|
| Status 🗸    | Equals to 🗸 | Converted to Award 🗸 | + ×    |
|             |             |                      |        |

**Reminder:** Ensure the applicant has sent a request for review to you within the system. NBRC's application guidance includes instructions for completing this step.

If a LDD review was not requested within the GMS during the application phase, the LDD will not be able to see application record after the fact. See NBRC's GMS Application guidance for more detailed information about what can be found on the application record. Below are some additional ways a grantee can get you information from the application record:

- Application files Grantee can re-upload any application files into their current award record
- Application Project Narrative the grantee can click the three horizontal lines at the top-right of their application record (≡) and click "Download as PDF" to share original project narrative details

| Application<br>Award Creation SP |        |                      | =               |
|----------------------------------|--------|----------------------|-----------------|
| EGMS ID                          | Status | Application Due Date | Download As PDF |

## Amendment Requests, Progress Reports, Reimbursements:

| 📑 Tasks –                  | ▲ Reimbursem        | ents        |                        |                            |                   |             |
|----------------------------|---------------------|-------------|------------------------|----------------------------|-------------------|-------------|
| My Tasks 🗕                 |                     | ento        |                        |                            |                   | _           |
| Pending Tasks              | Search              | Q           |                        |                            |                   | T           |
| Completed Tasks            |                     |             | *                      | Records are sorted by Last | Modified Date asc | ending orde |
| 📁 Activities –             | Showing 1 to 5 of 5 | records     |                        |                            |                   |             |
| Pre-Applications –         | EGMS ID             | Award Id    | Payment Request Amount | Payment Period             | Status            | Actions     |
| Submitted Pre-Applications | PR-Test-01          | AD-Test-03  | \$800.00               | 8/1/20242/15/2025          | Paid              | ۲           |
| LDD Reviews -              | PR-Test-00          | AD-Test-03  | \$5,000.00             | 8/1/20242/15/2025          | LDD Reviewed      | ۲           |
| Pre-Application Reviews    | PR-FDTHA-05         | AD-FDTHA-08 | \$50,000.00            | 9/1/202410/31/2029         | Approved          | ۲           |
| Application Reviews        | PR-FDTHA-06         | AD-FDTHA-13 | \$140,000.00           | 9/1/202410/31/2028         | Paid              | ۲           |
| Progress Reports           | PR-CAT13-00         | AD-CAT13-01 | \$500.00               | 1/1/20251/31/2025          | Paid              | ۲           |
| Reimbursements             |                     |             | Total Records:5        |                            |                   |             |

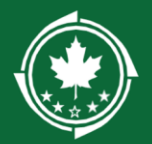

- 1. Under each of these menu options, you will see a list of records that you were asked to review
- 2. For each, you have access to a hyperlinked Award Record, Status information, and a green eye under Actions where you can access the record. You can find additional information relevant to that record type:
  - a. Reimbursements
    - i. Payment request amount
    - ii. Payment period
  - b. Amendment Requests
    - i. Amendment Type
    - ii. who initiated the amendment
  - c. Progress Reports
    - i. Reporting frequency
    - ii. System due date
    - iii. report type

# Additional Navigation

These are additional records that you can view once your review has been initiated.

#### Applicant/Grantee Organization's Account

For more detailed information on what can be viewed within this record, refer to "Managing GMS Account and Contacts" guidance on NBRC's <u>Resources</u> page.

| Grantee Organization LIZ PLP RANCH LLC                |                                   |                     | Ed                                            | it 😑 |
|-------------------------------------------------------|-----------------------------------|---------------------|-----------------------------------------------|------|
| Status<br>Active                                      | EIN<br>3333333333                 | UEI<br>JXZKY64AYNF1 |                                               |      |
| Overview     B Related Log     A Risk Assessment      | 🗞 Files 🛛 🍓 Collab                |                     |                                               |      |
| ▲ Description ④                                       |                                   |                     |                                               |      |
| Address Line 1<br>5450 PIONEER 13TH ST                | Address Line 2                    |                     | City<br>CLEWISTON                             |      |
| State                                                 | Congressional District (3)<br>018 |                     | Zip Code<br>33440                             |      |
| Country<br>USA                                        | County                            |                     | Organization Type<br>Business or Organization |      |
| Website<br>https://nbrcgrantsuat.sandbox.my.site.com/ | UEI<br>JXZKY64AYNF1               |                     | SAM.Gov Expiration Date<br>06/08/2024         |      |
| Cage Code                                             | Phone<br>(898) 908-9990           |                     | Vendor Id 🕄<br>RG-000163                      |      |
| Organization DBA                                      |                                   |                     |                                               |      |
| Additional Information (1)                            |                                   |                     |                                               |      |
| Authorized Official Zen trope                         | Fiscal Year Start Date<br>01/01   |                     | Fiscal Year End Date 12/30                    |      |
| Last Audit Year                                       |                                   |                     |                                               |      |
| ▼ Additional Addresses ⑥                              |                                   |                     |                                               |      |
| ▲ Contacts                                            |                                   |                     | New                                           | Ξ    |
| Showing 1 to 3 of 3 records                           |                                   |                     |                                               |      |

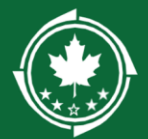

#### Get to the Organization Account from:

- Application Reviews menu > hyperlinked name under Applicant Organization column
- Award record > Overview tab > Grantee Information section
- Grant record > Overview tab > Grantee Information section

#### Under the Overview Tab:

- 1. Description section > Organization address
- 2. Additional Information section > Authorized Official
- 3. Contacts section > organization contacts (Note: each project has its own contacts section that will likely appear different from this table)

#### **Grant Record**

Example:

| Grant View<br>5/10 test sp |              |           |                  |          |              |                     |          |          |
|----------------------------|--------------|-----------|------------------|----------|--------------|---------------------|----------|----------|
| EGMS ID<br>GT-510TE-00003  |              |           | Status<br>Active |          | Activ<br>AD- | e Award<br>510TE-03 |          |          |
|                            |              |           |                  |          |              |                     |          |          |
| Overview                   | ዋ Awards     | \$ Budget | \$ Actuals       | Requests | Anagement    | Files               | CHISTORY | 🙅 Collab |
| ➡ Grant Inform             | nation       |           |                  |          |              |                     |          |          |
|                            | ormation     |           |                  |          |              |                     |          |          |
| ➡ Grant Descr              | iption       |           |                  |          |              |                     |          |          |
| ✓ Period of Pe             | erformance   |           |                  |          |              |                     |          |          |
| ▼ Budget Perio             | od Details 🕕 |           |                  |          |              |                     |          |          |

#### Get here from:

• Award Record

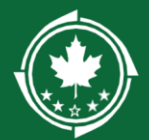

## Award Record

#### Example:

| ard<br>I <b>0 test sp</b>                                                          |                        |            |           |                   |                  |                                        |           |         |
|------------------------------------------------------------------------------------|------------------------|------------|-----------|-------------------|------------------|----------------------------------------|-----------|---------|
| GMS ID<br>D-510TE-03                                                               | Status<br>Activated    |            |           | Grant II<br>GT-51 | D<br>0TE-00003   | Budget Period<br>7/31/2024 - 9/11/2024 |           |         |
|                                                                                    |                        |            |           |                   |                  |                                        |           |         |
| Overview                                                                           | \$ Budget              | \$ Actuals | Anagement | Terms             | Performance      | Files                                  | C History | 🙊 Col   |
| - Award Inform                                                                     | mation                 |            |           |                   |                  |                                        |           |         |
| - Grantee Info                                                                     | rmation                |            |           |                   |                  |                                        |           |         |
| - Award Desc                                                                       | ription                |            |           |                   |                  |                                        |           |         |
|                                                                                    |                        |            |           |                   |                  |                                        |           |         |
| <ul> <li>Contacts/Ke</li> </ul>                                                    | y Personnel            |            |           |                   |                  |                                        |           |         |
| <ul> <li>Contacts/Ke</li> <li>Showing 1 to 1 of 1</li> </ul>                       | y Personnel<br>records |            |           |                   |                  |                                        |           |         |
| <ul> <li>Contacts/Ke</li> <li>Showing 1 to 1 of 1</li> <li>Project Role</li> </ul> | y Personnel<br>records | Name †     | Email     |                   | Is Key Personnel |                                        | ls User   | Actions |

#### Get here from:

- Grant record
- Any of the Amendment Request, Progress Reports, or Reimbursements list views or via any of those individual records

| 🔤 lasks 🛛 🗕                | Amendment Requ              | ests        |                      |           |                          |                     | =       |  |  |  |  |
|----------------------------|-----------------------------|-------------|----------------------|-----------|--------------------------|---------------------|---------|--|--|--|--|
| My Tasks –                 |                             |             |                      |           |                          |                     |         |  |  |  |  |
| Pending Tasks              | Search Q                    |             |                      |           |                          |                     |         |  |  |  |  |
| Completed Tasks            | Showing 1 to 5 of 5 records |             |                      |           |                          |                     |         |  |  |  |  |
| 🍽 Activities 🛛 🗕           | EGMS ID                     | Award       | Amendment Types      | Initiated | Status                   | Created Date ↓      | Actions |  |  |  |  |
| Pre-Applications –         |                             | EGINISID    |                      | Бу        |                          |                     |         |  |  |  |  |
| Submitted Pre-Applications | CR-AD-510TE-03-01           | AD-510TE-03 | Scope of Work Change | Grantee   | Submitted to Grantor     | 07/17/2024 2:26 PM  | ٢       |  |  |  |  |
| LDD Reviews -              | CR-AD-FDTHA-06-03           | AD-FDTHA-06 | Funding Change       | NBRC      | Force Closed             | 05/31/2024 7:01 AM  | ۲       |  |  |  |  |
| Pre-Application Reviews    | CR-AD-FDTHA-06-01           | AD-FDTHA-06 | Scope of Work Change | NBRC      | Force Closed             | 05/31/2024 7:00 AM  | ۲       |  |  |  |  |
| Application Reviews        | CR-AD-FDTHA-01-00           | AD-FDTHA-01 | Budget Period Change | Grantee   | Approved                 | 05/30/2024 2:11 PM  | ۲       |  |  |  |  |
| Amendment Requests         | CR-AD-Test-08-01            | AD-Test-08  | Funding Change       | NBRC      | Submitted for LDD Review | 05/23/2024 10:37 AM | ۲       |  |  |  |  |
| Progress Reports           |                             |             |                      |           |                          |                     |         |  |  |  |  |

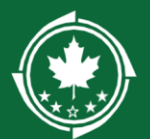

# **GMS Records Overview**

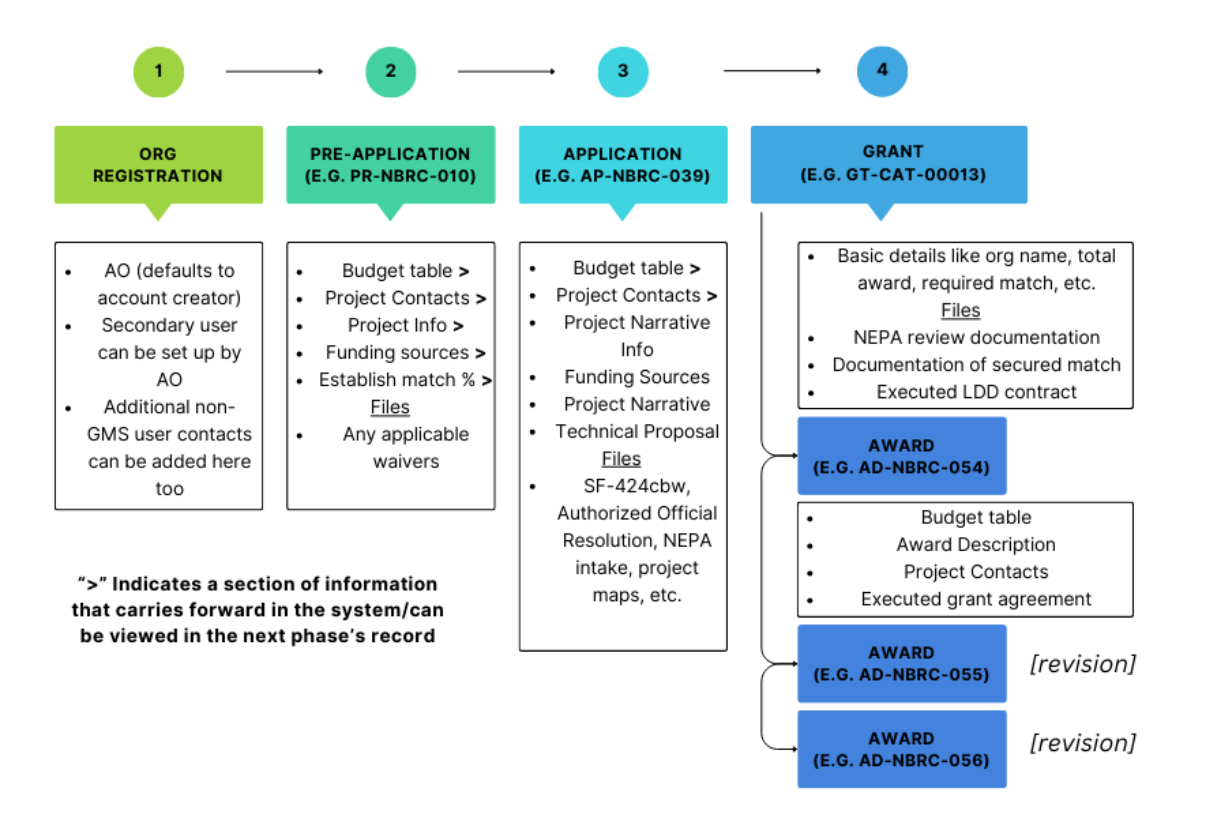